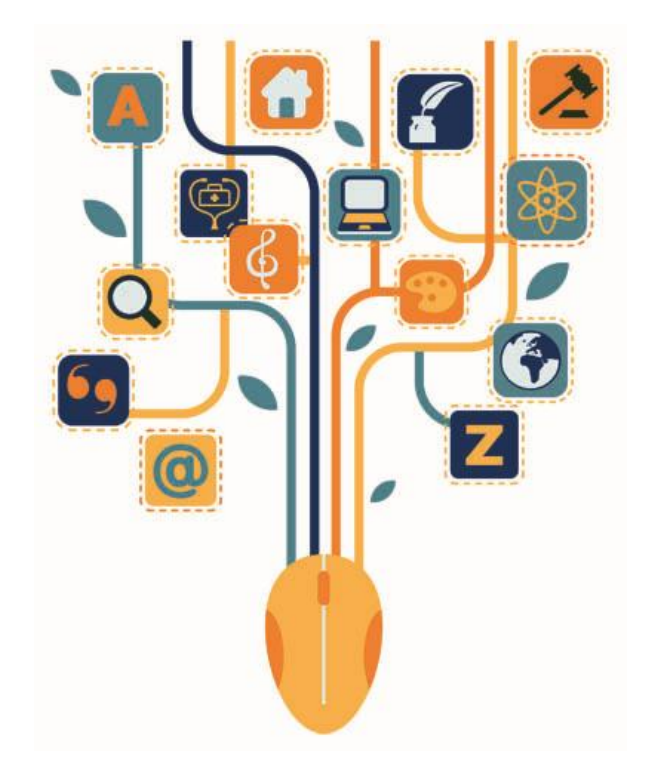

# **Oxford Reference**

## ご利用ガイド

#### www.oxfordreference.com

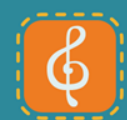

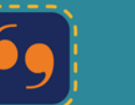

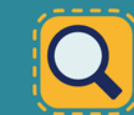

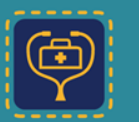

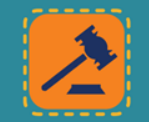

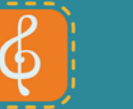

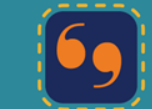

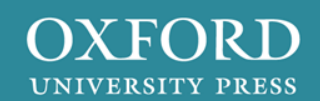

### Oxford Referenceの利用ガイドは、次の内容をカバ ーしています。

1. Oxford Referenceとは

2. 提供コンテンツ

3. 便利な補足リソース(Overview Page, 年表)

4. 検索

- 5. 結果表示
- 6. 便利な機能
- 7. コメントの送信

8. 印刷

9.引用エクスポート

10. 保存(My Work)

11.Oxford Index アンダーバー

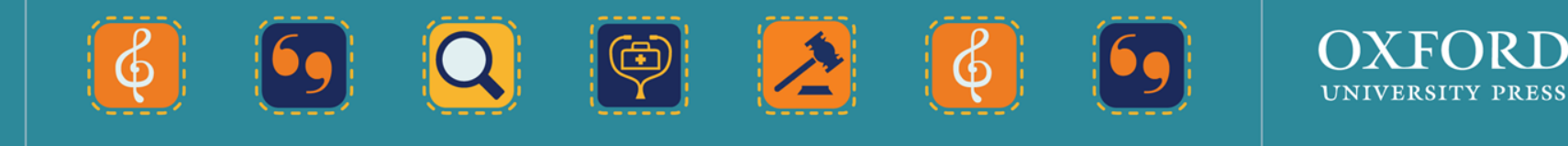

X FOR D

#### 1. Oxford Referenceとは?

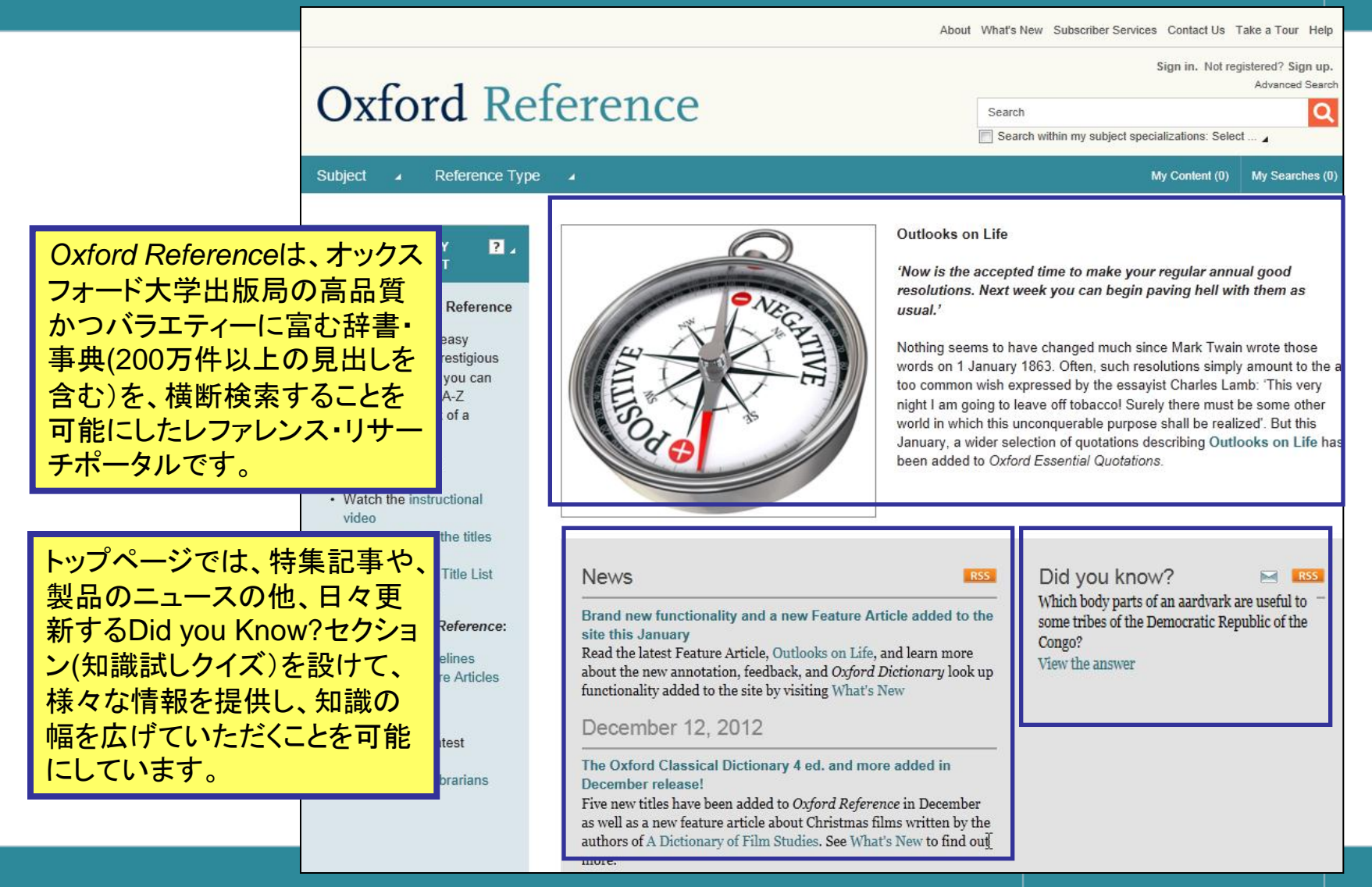

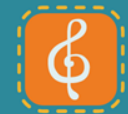

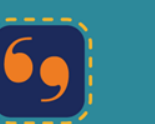

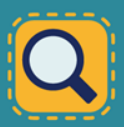

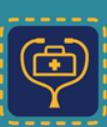

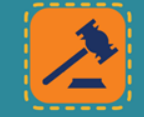

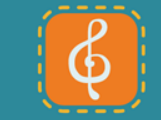

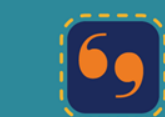

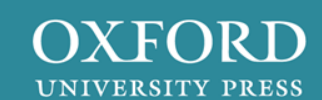

# 2.提供コンテンツ-事実や定義

人文社会科学系から医科学系の辞書・ 事典より、200万件以上の見出し記事 に加え、16,000点以上の画像を収録し ています。

#### Oxford Referenceの提供コレクション:

Oxford Quick Reference

人文社会科学系から医科学系まで約140の 主題に関し、簡潔な記述で簡単に意味や事 実、主要情報等を調べることができるコレクション。

#### Oxford Reference Library

特定分野の百科事典やコンパニオン辞書、ま たパートナー出版局の厳選コンテンツより、専 門性の高い情報を調べる際に役立つコレクション。

#### 備考:

・各機関のご購読/ご購入状況応じて、全文ア クセス可能なコンテンツが異なります)。

・タイトルリストは、Oxford Referenceのサイト より確認していただけます。

# OXFORD UNIVERSITY PRESS - MAIN ACCNT Image: Comparison of the state of the state of the s

India in A Dictionary of Contemporary World History (3 ed.)

Modern World

View overview page for this topic »

#### Related Content

IN THIS WORK Abbas, sl- (c.567–c.653) Biruni, Abul-Rayhan Muhammad ibn Ahmad al- (973–1049) Ghaznavid dynasty (977–1187) BIBLIOGRAPHICAL ABBREVIATIONS

ABBREVIATIONS

#### RELATED OVERVIEWS

Muslim League Pakistan Alexander the Great (358—323 bo) king of Macedon 338–323 View all related overviews »

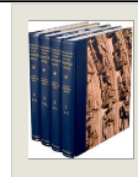

#### The Oxford Dictionary of the Middle Ages Edited by Robert E. Bjork

Publisher: Oxford University Press Print ISBN-13: 9780198662624 Current Online Version: 2012

Print Publication Date: 2010 Published to Oxford Reference: 2010 eISBN: 9780199574834

#### India

[Arabic, al-Hind] The earliest Arab incursions into India were in Sind in the early 8th century. Under the early Abbasids, mainly through the patronage of the Barmakid family, Indian sciences were translated from Sanskrii tino Arabic. The rise of the Ghaznavid dynasty facilitated major incursions into India, lasting some two centuries. It was with the Ghaznavid sultan Mahmud (r. 998–1030) that the incursions penetrated as far as western India, into southern Kashmir, and even to Benares. However, since there were no permanent occupations of these territories, there was little sustained cultural or religious interaction between the Ghaznavid sultan Mahmud (r. 998–1030) that the incursions penetrated as far as western India, into southern Kashmir, and even to Benares. However, since there were no permanent occupations of these territories, there was little sustained cultural or religious interaction between the Ghaznavid sultan Indians. The chief motive for the Ghaznavid incursions was gold and slaves rather than conversion to Islam. Unconverted Hindu troops were used by the Ghaznavid sultans against their own subjects and to offset the Turks' position in the military. Ghaznavid India remained in the territory of Sind and the Punjab. The most important Muslim scholar of Indian civilization at the time was al- "Biruni (d. 1048), who learned Sanskrift and authored were an Indiane culture and environments.

Was al- bittlin (u. 1040), who learned sams, Ghaznavids, the Ghurids (11th-13th centurie and later Bihar and parts of Bengal. The inde Mughal empire) was founded by Qutb al-Din first Islamic woman sovereign), who defende Mongols, consolidated his power among his elite of the sultanate of Delhi was largely may challenged by free immigrants, including nob

In 1241, after subjugating the trans-Indus ter With the outbreak of the Mongol civil war (12 sultanate. In 1290 the Mamluk sultans of De Turkish extraction, who undermined the trad penetrated beyond the Punjab; plunder and Mongol onslaughts on the northwestern from who ascended the throne only to be overthric extraction and the founder of the Tughluqids Tughluqids therefore relied on and supporter 1414 they were succeeded by the Sayyids (2 reign ended with the founding of the Mughaj

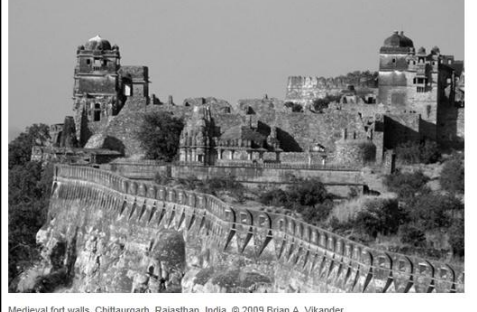

IS (1 moderal for male, childargan, rajabinar, male o 2000 bhan re mane

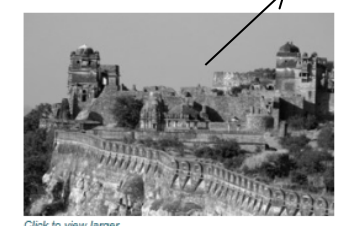

#### OXFORD UNIVERSITY PRESS

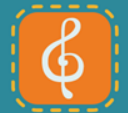

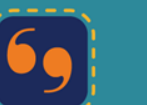

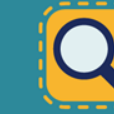

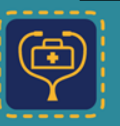

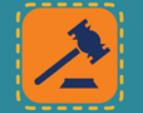

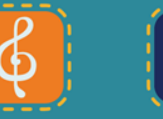

### 3. 便利な補足リソース-Overview ページ

| Subject 🔺 Reference Type 🤜                                                             |                                                                                                    |                                                                                                    | My Content (3)                                                                                                    | ) My Searches (2)                                                                                                    |  |  |
|----------------------------------------------------------------------------------------|----------------------------------------------------------------------------------------------------|----------------------------------------------------------------------------------------------------|----------------------------------------------------------------------------------------------------|----------------------------------------------------------------------------------------------------|--|--|
| Overview Pages Ti<br>Subject Reference Q                                               | melines<br>uotations                                                                                                    | English Dictionaries                                                                                                    | Bilingual Dictionaries                                                                                                    | Browse All                                                                                                    |  |  |
|                                                                                        | OVERVIEW<br>William Shakespeare<br>(1564—1616) playwright and poet                                                                                                    |                                                                                                    |                                                                                                    |                                                                                                    |  |  |
| 30万ページを超える<br>Overview Pageより、これから<br>検索をしようとしている特定の<br>人や地域、事項等の基礎的な<br>情報を知ることができます。 | QUICK REFERENCE<br>(1564–1616),<br>was baptized in Holy Trinity Church, Stra<br>have been the date of his death. He was<br>prominent part in local affairs. John had<br>William was educated at the local gram<br>senior. A daughter, Susanna, was bapti<br>bad been in bis wurger yearse as Sche | ally celebrated on 23 April, also known to<br>ler in other commodities who played a<br>higher social standing. It is probable that<br>nne Hathaway of Shottery, eight years his<br>2 February 1585. According to Aubrey, 'he |                                                                                                    |                                                                                                    |  |  |
| Overview Pageから、リンクを<br>通して関連コンテンツにアクセ                                                 | Nothing is known of his beginnings as a<br>1592, in the pamphlet Greenes Groats-<br>From: Shakespeare, William in The Co<br>Subjects: Literature                                                                                                    | a writer, nor when or in what capacity he entered the thea<br>Worth of Witte; its mention of 'an upstart Crow' who 'sup<br>oncise Oxford Companion to English Literature »                                                   | The Concise Oxford Comp<br>(3 ed.)<br>English<br>Literature<br>Publisher: Oxford University Press<br>Print JSBN-13: 9780199214921<br>Current Online Version: 2012                                                                                                    | er, Daniel Hahn<br>er, Daniel Hahn<br>Print Publication Date: 2007<br>Published to Oxford Reference: 2007<br>eISBN: 9780191727092 |  |  |
| スすることができます。<br>備考:各機関のご購読/ご購入状況<br>応じて、全文アクセス可能なコンテ<br>ンツが異なります)。                      | Related content in Oxford R<br>Reference Entries<br>Shakespeare, William (15<br>in The Concise Oxford Com                                                                                                    | n 26 April 1564. His birth is traditionally cel<br>s the eldest son of John Shakespeare, a gi<br>local affairs. John had married c 1557 Mary<br>Million was educed at the Joed area                                          |                                                                                                    |                                                                                                    |  |  |
|                                                                                        | Shakespeare, William (15<br>in The Oxford Companion to<br>Length: 2032 words                                                                                                    | 5 <b>64–1616)</b><br>9 Theatre and Performance (1 ed.)                                                                                                    | Carrie from a name or ingree social standing, in is probable that wriniant was educated at the local gramm<br>Records indicate that in 1652 he married Anne Hathaway of Shottery, eight years his senior. A daughter,<br>was baptized on 26 May 1583, and twins, Hamnet and Judith, on 2 February 1585. According to Aubrey,<br>been in his younger years as Schoolmaster in the Countrey.'<br>Nothing is known of his beginnings as a writer, nor when or in what capacity he entered the theatre. The f<br>allusion to him is from 1592, in the pamphlet <i>Greenes Groats-Worth of Write</i> ; its mention of 'an upstart C |                                                                                                    |  |  |

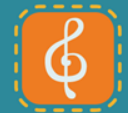

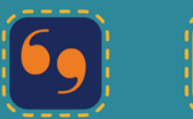

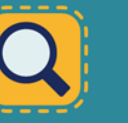

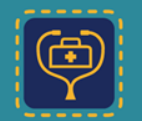

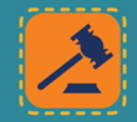

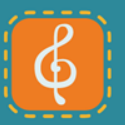

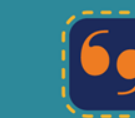

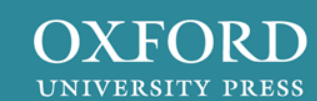

## 3. 便利な補足リソース-年表

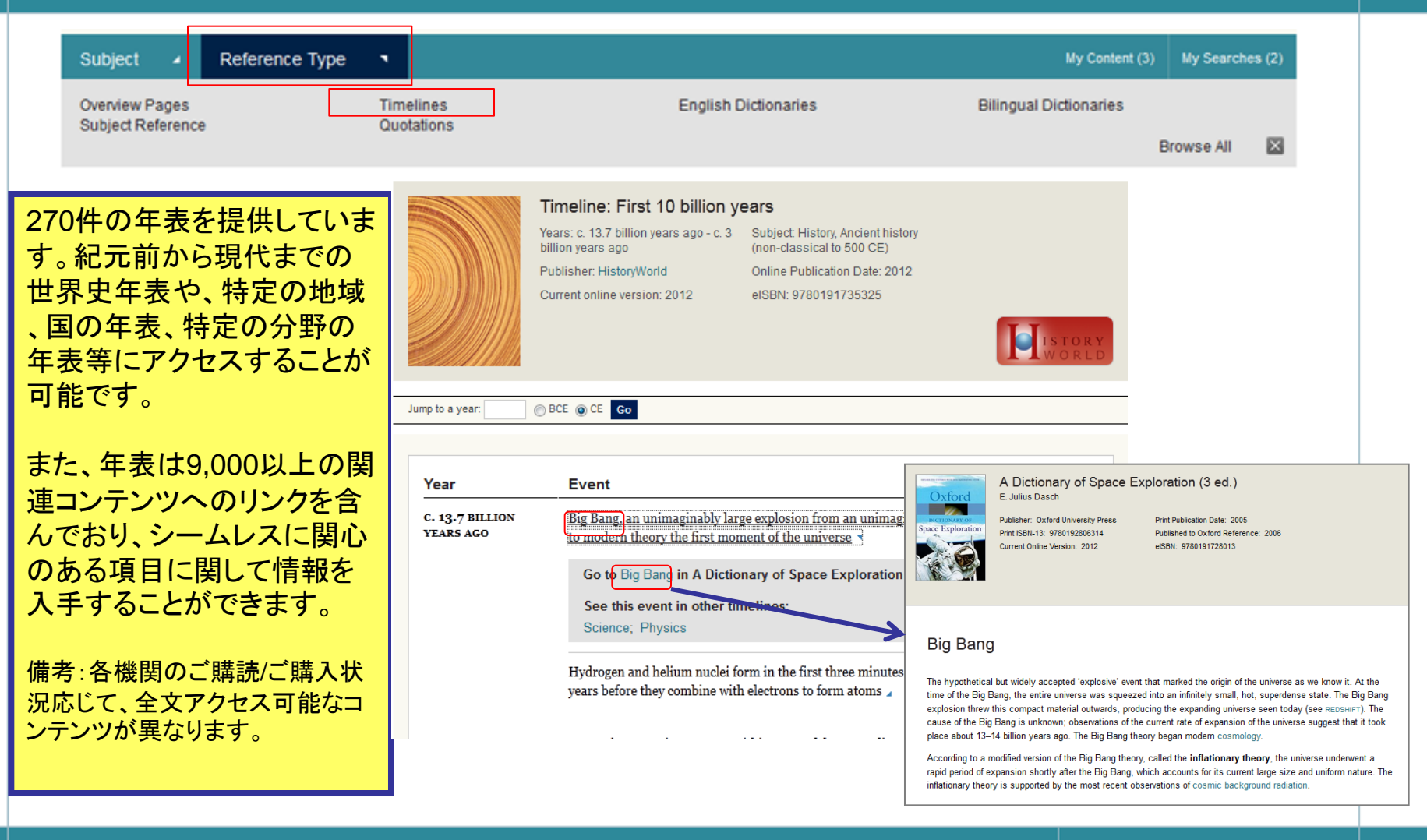

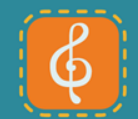

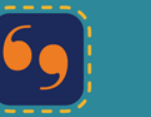

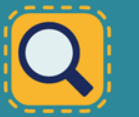

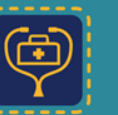

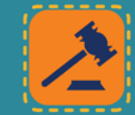

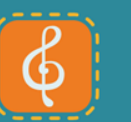

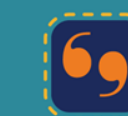

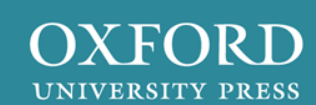

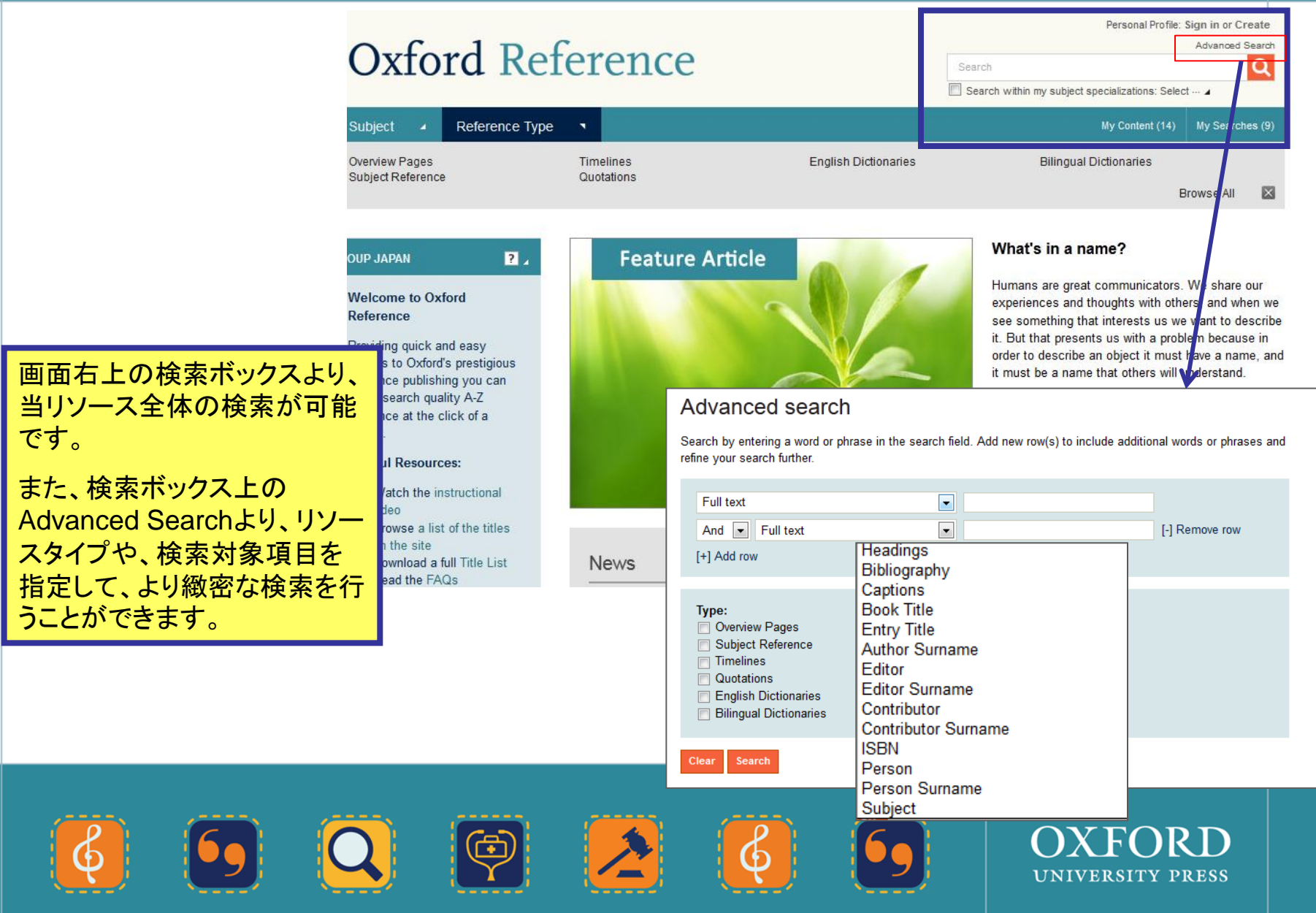

About What's New Subscriber Services Contact Us Take a Tour Help

Academy

#### Welcome, Gemma Barratt My Work Sign Out Advanced Search

Q

Search within my subject specializations: Select ... \_

OXFORD UNIVERSITY PRESS

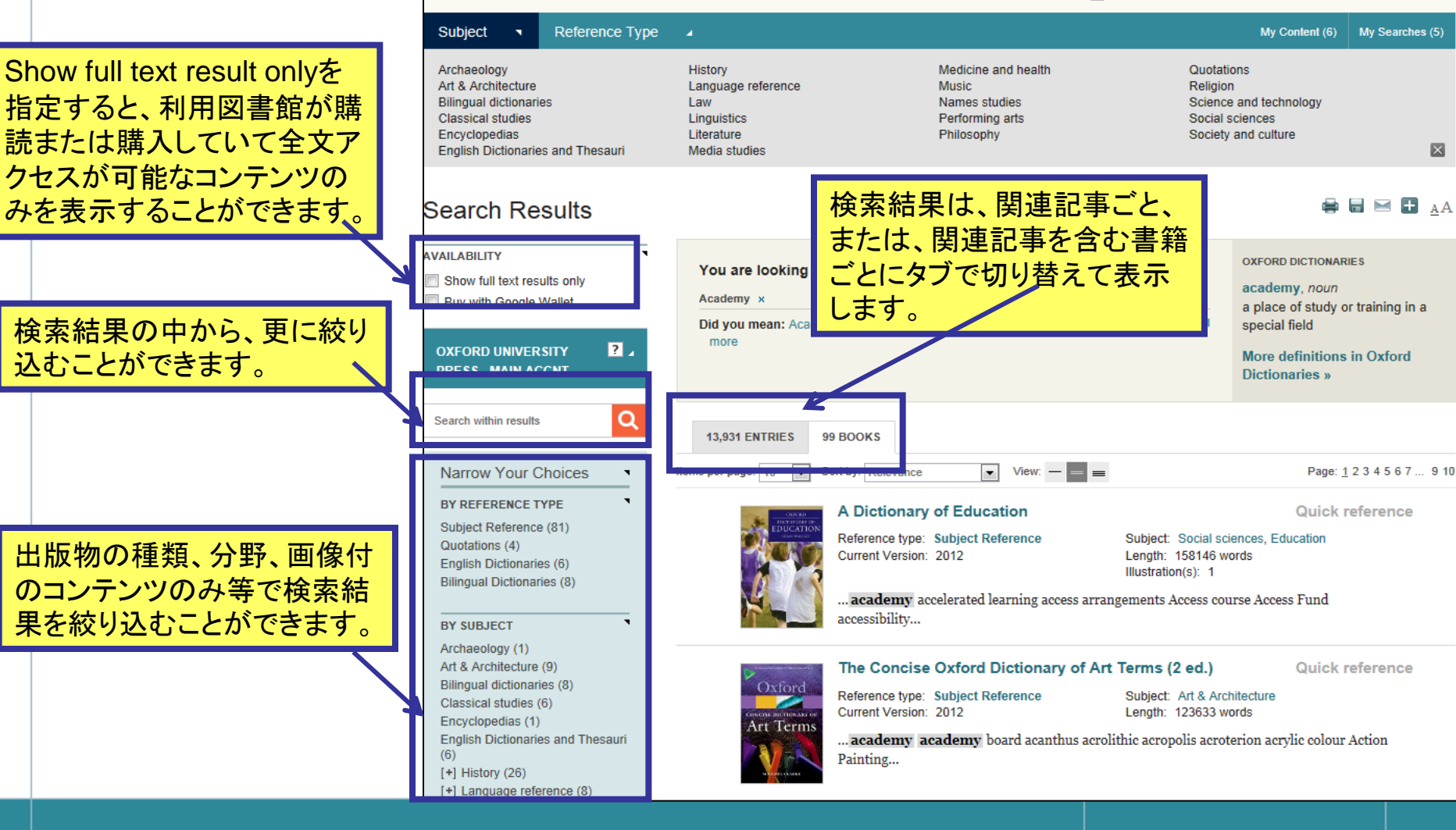

Oxford Reference

5.結果表示

# 6. 便利な機能(リンク、辞書、共有機能)

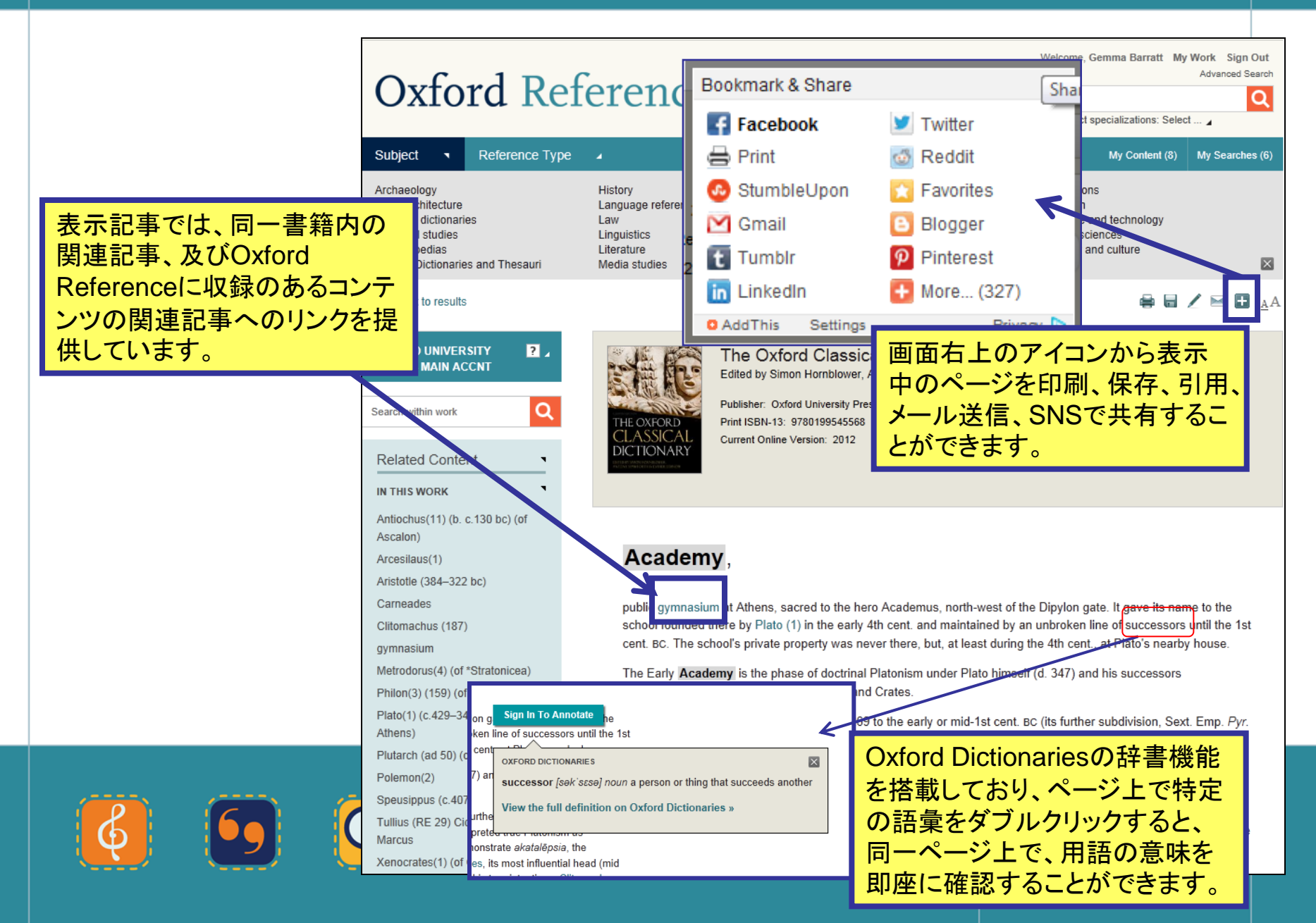

# 7. コメントの送信

|                                                           | Tullius (RE 29) Cicero (1),<br>Marcus<br>Xenocrates(1) (of Chalcedon)<br>Abbreviations used in the Present<br>Work | <ul> <li>(scholarch c. 128–c. 110) regarded his arguments as still promoting <i>epochē</i>, but Metrodorus (4) of Stratonicea and Philon (3) of Larissa (possibly the last scholarch, c. 110–c. 79) considered their intent doctrinal, albeit fallibilist, with the 'convincing' (<i>pithanon</i>) an adequate basis for both action and philosophical judgement. Cicero's main philosophical works reflect his allegiance to the Philonian Academy.</li> <li>In 87 BC, when the Academics were refugees from Athens, Philon was openly challenged by his disciple Antiochus (11) of Ascalon, whose 'Old Academy' claimed to return to the doctrines of the 'ancients', meaning especially Plato and Aristotle. Thereafter the Academic lived on (cf. PLUTARCH).</li> </ul> |
|-----------------------------------------------------------|----------------------------------------------------------------------------------------------------|----------------------------------------------------------------------------------------------------|
| 検索した記事へのコメントがあれば、O<br>Referenceチームに感想やフィートバッ<br>ることができます。 | xford<br>ウ等を送                                                                                                    | Bibliography H. Cherniss, The Riddle of the Early Academy (1945); Find This Resource J. Glucker, Antiochus and the Late Academy (1978); Find This Resource                                                                                                    |
| WAS THIS USEFUL? Yes ONO<br>Comment:                      |                                                                                                    | <ul> <li>T. Dorandi (ed.), Filodemo, 'Storia dei filosofi: Platone e l'Academia' (1991);</li> <li>Find This Resource</li> <li>M. Ostwald and J. P. Lynch, CAH 6<sup>2</sup> (1994), ch. 12a;</li> <li>Find This Resource</li> <li>J. Dillon, The Heirs of Plato (2003).</li> <li>Find This Resource</li> </ul>                                                                                                    |
|                                                           |                                                                                                    | DAVID N. SEDLEY<br>WAS THIS USEFUL?  Yes  No<br>Comment:<br>I                                                                                                    |
| Submit Cancel                                             |                                                                                                    | Submit Cancel                                                                                                    |
|                                                           | 2                                                                                                    | <b>OXFORD</b><br>UNIVERSITY PRESS                                                                                                    |

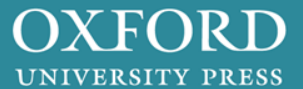

# 8. 印刷

印刷ページにQRコードを付与しており、 携帯端末などでコードを読み込むことも できます。

| にも配                                                                                                    | The Oxford Classical Div<br>Edited by Simon Hombiower, Antony 1                                                                                                    | ctionary (4 ed.)<br>Spantom, Esther Edinon                                                                                                    |
|----------------------------------------------------------------------------------------------------|----------------------------------------------------------------------------------------------------|----------------------------------------------------------------------------------------------------|
| HE SURGU<br>CLASSICA<br>MCTENARY                                                                                                    | Pupitine: Online University Press<br>Proc. 8894-13. 9782155546888<br>Durinet Online Version: 2012                                                                                                    | Nex Availand Des 2013<br>Availande C. Dig Markena, 2019<br>extens, 2700 en 75227                                                                                                    |
| Academy.                                                                                                    |                                                                                                    |                                                                                                    |
| puble gymnaeium at A<br>and maintained by an<br>house.                                                                                                    | them, sacred to the nero Academus<br>processors until the                                                                                                    | , north-west of the Dipyion gale. It gave its name to the school founded there by Rato (1) in the early whicent<br>1st cent. 40. The school's private property has never there, but, at least outing the 4th cent, at Place's nearby                                                                                                    |
| The Early Academy is                                                                                                    | s the phase of doctrinal Platonium un                                                                                                    | rder Plato himself (d. 347) and his successors Speusippus, Xenocrates (1), Polemon (2), and Crates.                                                                                                    |
| The 'New <b>Academy</b> ' I<br>Initially under Arcealias<br>impossibility of knowle<br>successors deagreed<br>and Phoon (3) of Laras<br>action and philosophic | b the phase, from c.269 to the early is (1), interpreted that Platonian as is dige, resulting in epochel, suspension about his true intertons. Citizonianu as la grosekby the last ecologient, c. 110 al judgement. Citizona main philosop | or more thanks as plits further subpowers, back, flame, Pyr-1 220, is a large impository), which the subpox,<br>explorition. Dissertion that of biothysis, subposed by Sicex, sub-proteinants to submortance subposed as the<br>of plagment. Characteria is in the statistical plane by Sicex subposed by Sicex, and Sicex, Sicex, |
| in 87 pc, when the Acc<br>to the doctifies of the<br>is uncertain), although                                                                                   | identics were refugees from Athens,<br>ancients', meaning especially Plato<br>the title 'Academic' lived on (cf. num                                                                                                    | Phion was opening on balanged by ms disciple Antochus (11) of Accolon, whose 'Orii <b>Accelenty</b> ' calmes to return<br>and Antoche. Thereafter the <b>Accelenty</b> as an institution distributional (unletter Antochus ever decame activation<br>ANDO).                                                                                                    |
| Bibliography                                                                                                    |                                                                                                    |                                                                                                    |
| ri, Chemias, The Mod<br>Find This Resource                                                                                                    | e orme Barly Boadaety (1945).<br>B                                                                                                    |                                                                                                    |
| Glucker, Antiochus a<br>Fand This Resource                                                                                                    | and the Late (Academy (1978))<br>•                                                                                                    |                                                                                                    |
| Find This Resource                                                                                                    | imo, iŝtoria del flosofi Aletone e (Al<br>I                                                                                                    | coosmie (1991).                                                                                                    |
| W. Octobic and J. P. L.<br>Pasd This Resource                                                                                                    | ynon, CAH 6F (1994), ch. 123;                                                                                                    |                                                                                                    |
| Dilon, The Hers of<br>Find This Resource                                                                                                    | Pieto (2003).<br>*                                                                                                    |                                                                                                    |
| DAVID N. SEDLEY                                                                                                    |                                                                                                    |                                                                                                    |
| WAS 1983 03490CT ()                                                                                                    | Yes _No                                                                                                    |                                                                                                    |
| navites magni sompas as<br>angle antis them a reference                                                                                                    | PERIOD (and adhed of a same). (c) Day<br>a said in DD for present as a sharehor Dob                                                                                                    | ngë Shëd Venesia Ama, 1812 dë Saja Sancel, vetë të terrs të kolores spremet, er nëvduë are na pri suls PA d'a<br>U unanjë Ama "kan Kani Shën 12 kanar 1931                                                                                                    |
|                                                                                                    |                                                                                                    |                                                                                                    |
|                                                                                                    |                                                                                                    |                                                                                                    |
| Access is brou                                                                                                    | ght to you by Oxford U                                                                                                    | niversity Press - Main Accnt                                                                                                    |
| Log out                                                                                                    |                                                                                                    |                                                                                                    |

#### Welcome, Gemma Barratt My Work Sign Out Advanced Search **Oxford** Reference Search a Search within my subject specializations: Select ... . Reference Type Subject My Content (8) My Searches (6) • History Medicine and health Quotations Archaeology Art & Architecture Language reference Music Religion Bilingual dictionaries Names studies Science and technology Law Classical studies Linguistics Performing arts Social sciences Encyclopedias Literature Philosophy Society and culture English Dictionaries and Thesauri Media studies $\times$ Ŧ Back to results OXFORD UNIVERSITY ? The Oxford Classical Dictionary (4 ed.) PRESS - MAIN ACCNT Edited by Simon Hornblower, Antony Spa n. Esther Eidinow Publisher: Oxford Unive Print Publication Date: 2012 Q Search within work Print ISBN-13: Published to Oxford Reference: 2012 ne Version: 2012 eISBN: 9780191735257 DICTIONAR Related Content IN THIS WORK Antiochus(11) (b. c.130 bc Ascalon Academy Arces stotle (384–322 bc) Carneades public gymnasium at Athens, sacred to the hero Academus, north-west of the Dipylon gate. It gave its name to the school founded there by Plato (1) in the early 4th cent. and maintained by an unbroken line of successors until the 1st Clitomachus (187) cent. BC. The school's private property was never there, but, at least during the 4th cent., at Plato's nearby house. gymnasium Metrodorus(4) (of \*Stratonicea) The Early Academy is the phase of doctrinal Platonism under Plato himself (d. 347) and his successors Speusippus, Xenocrates (1), Polemon (2), and Crates. Philon(3) (159) (of \*Larissa) Plato(1) (c.429-347 bc) (of The 'New Academy' is the phase, from c.269 to the early or mid-1st cent. BC (its further subdivision, Sext. Emp. Pyr. Athens) 1, 220, is a later imposition), in which the school, initially under Arcesilaus (1), interpreted true Platonism as Plutarch (ad 50) (of \*Chaeronea) scepticism. Dialectical criticism of doctrines, usually Stoic, was orchestrated to demonstrate akatalēpsia, the impossibility of knowledge, resulting in epochē, suspension of judgement. Carneades, its most influential head (mid Polemon(2) 2nd cent.), was a systematic critic of all doctrines. His successors disagreed about his true intentions: Clitomachus Speusippus (c.407-339 bc) (scholarch c.128-c.110) regarded his arguments as still promoting epochē, but Metrodorus (4) of Stratonicea and Tullius (RE 29) Cicero (1), Philon (3) of Larissa (possibly the last scholarch, c.110-c.79) considered their intent doctrinal, albeit fallibilist, with the Marcus 'convincing' (pithanon) an adequate basis for both action and philosophical judgement. Cicero's main philosophical Xenocrates(1) (of Chalcedon) works reflect his allegiance to the Philonian Academy

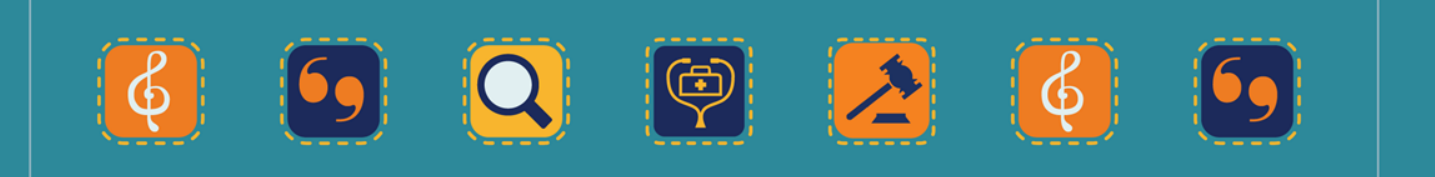

OXFORD UNIVERSITY PRESS

# 9. 引用エクスポート

|                                                                                                    |           | 0 ( 1 )                             | •                                                                                                    |                                                                                                    | Welcome, Gemma Barratt My Work Sign Out<br>Advanced Search                                                                                                    |
|----------------------------------------------------------------------------------------------------|-----------|-------------------------------------|----------------------------------------------------------------------------------------------------|----------------------------------------------------------------------------------------------------|----------------------------------------------------------------------------------------------------|
|                                                                                                    |           | Oxford Ref                          | erence                                                                                                    |                                                                                                    | Search Q                                                                                                    |
| Preview citation in Select  format.                                                                                                    | •         |                                     |                                                                                                    |                                                                                                    | Search within my subject specializations: Select                                                                                                    |
|                                                                                                    |           | Subject   Reference Type            | 4                                                                                                    |                                                                                                    | My Content (8) My Searches (6)                                                                                                    |
|                                                                                                    |           | Archaeology                         | History                                                                                                    | Medicine and health                                                                                                    | Quotations                                                                                                    |
| Format Select MLA Export                                                                                                    |           | Bilingual dictionaries              | Language reference                                                                                                    | Names studies                                                                                                    | Science and technology                                                                                                    |
| APA IS                                                                                                    |           | Encyclopediae                       | Literature                                                                                                    | Philosophy                                                                                                    | Society and culture                                                                                                    |
| Chicago                                                                                                    |           | English Dictionaries and Thesauri   | Wedia studies                                                                                                    |                                                                                                    |                                                                                                    |
|                                                                                                    |           | <ul> <li>Back to results</li> </ul> |                                                                                                    |                                                                                                    | 🖶 🖬 🖊 陆 🔒 🗚                                                                                                    |
|                                                                                                    |           | OXFORD UNIVERSITY ? .               |                                                                                                    | The Oxford Classical Dictionar                                                                                                    | ry (4 ed.)                                                                                                    |
|                                                                                                    |           |                                     | ふ信服と                                                                                                    | dired by Simon Homblower, Antony Spawiorth,                                                                                                    | , estirer Elainow                                                                                                    |
| ↓                                                                                                    |           | Search within work Q                | THE OXFORD P                                                                                                    | viblisher: Oxford University Press Print Print Print ISBN-13: 9780199545568 Publis                                                                                                    | Publication Date: 2012<br>shed to Oxford Reference: 2012                                                                                                    |
|                                                                                                    |           |                                     | ONARY                                                                                                    | Surrent Online Version: 2012 eISBN                                                                                                    | N: 9780191735257                                                                                                    |
| Preview citation in MLA <b>v</b> format.<br>Sedley, David N "Academy." Oxford Reference. O:<br>Web. 10 Jan. 2013.                                                                                                    | xford     | University Press n.d.               |                                                                                                    | 定の引用スタイノ<br>指定して、引用帽                                                                                                    | レや文献管理ツール<br>青報をエクスポートす                                                                                                    |
| <http: 10.1093="" acre<br="" view="" www.oxfordreference.com="">-9780199545568-e-6&gt;.</http:>                                                                                                    | et/9/8    | 30199545568.001.0001/               | acret pol for 0                                                                                                    | ことかでさまり。                                                                                                    |                                                                                                    |
|                                                                                                    |           |                                     | Early Academ                                                                                                    | y is the phase of doctrinal Platonism under<br>rates (1), Polemon (2), and Crates,                                                                                                    | r Plato himself (d. 347) and his successors                                                                                                    |
| Format Select  Select EndNote ProCite ReferenceManager RefWorks BibTex                                                                                                    |           |                                     | 'New <b>Academ</b><br>20, is a later im<br>vticism. Dialecti<br>pssibility of knor<br>cent.), was a sy<br>olarch c.128-cc<br>on (3) of Larissa<br>vincing' ( <i>pithan</i><br>s reflect his all | y is the phase, from c.269 to the early or n<br>position), in which the school, initially under<br>cal criticism of doctrines, usually Stoic, was<br>wledge, resulting in <i>epoché</i> , suspension of<br>ystematic critic of all doctrines. His success<br>110) regarded his arguments as still promo<br>a (possibly the last scholarch, c.110–c.79) c<br>on) an adequate basis for both action and p<br>eqiance to the Philonian <b>Academy</b> . | nid-1st cent. BC (its further subdivision, Sext. Emp. Pyr.<br>r Arcesilaus (1), interpreted true Platonism as<br>a orchestrated to demonstrate <i>akatalēpsia</i> , the<br>judgement. Carneades, its most influential head (mid<br>sors disagreed about his true intentions: Clitomachus<br>sting <i>epochē</i> , but Metrodorus (4) of Stratonicea and<br>considered their intent doctrinal, albeit fallibilist, with the<br>philosophical judgement. Cicero's main philosophical |
| Zotero (BibTex)                                                                                                    |           |                                     | in remote the difference                                                                                                    |                                                                                                    |                                                                                                    |
|                                                                                                    |           |                                     |                                                                                                    |                                                                                                    |                                                                                                    |
| The out of the second second s | <b>n:</b> | 11 / A I N                          |                                                                                                    |                                                                                                    |                                                                                                    |
|                                                                                                    |           |                                     |                                                                                                    |                                                                                                    |                                                                                                    |
|                                                                                                    |           |                                     |                                                                                                    |                                                                                                    |                                                                                                    |

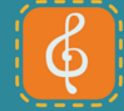

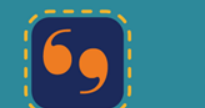

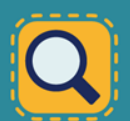

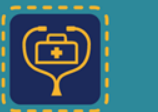

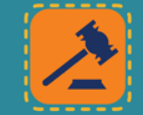

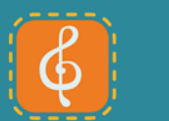

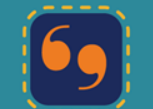

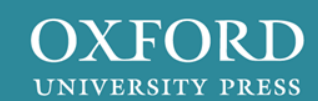

### 10. 保存する(My Work)

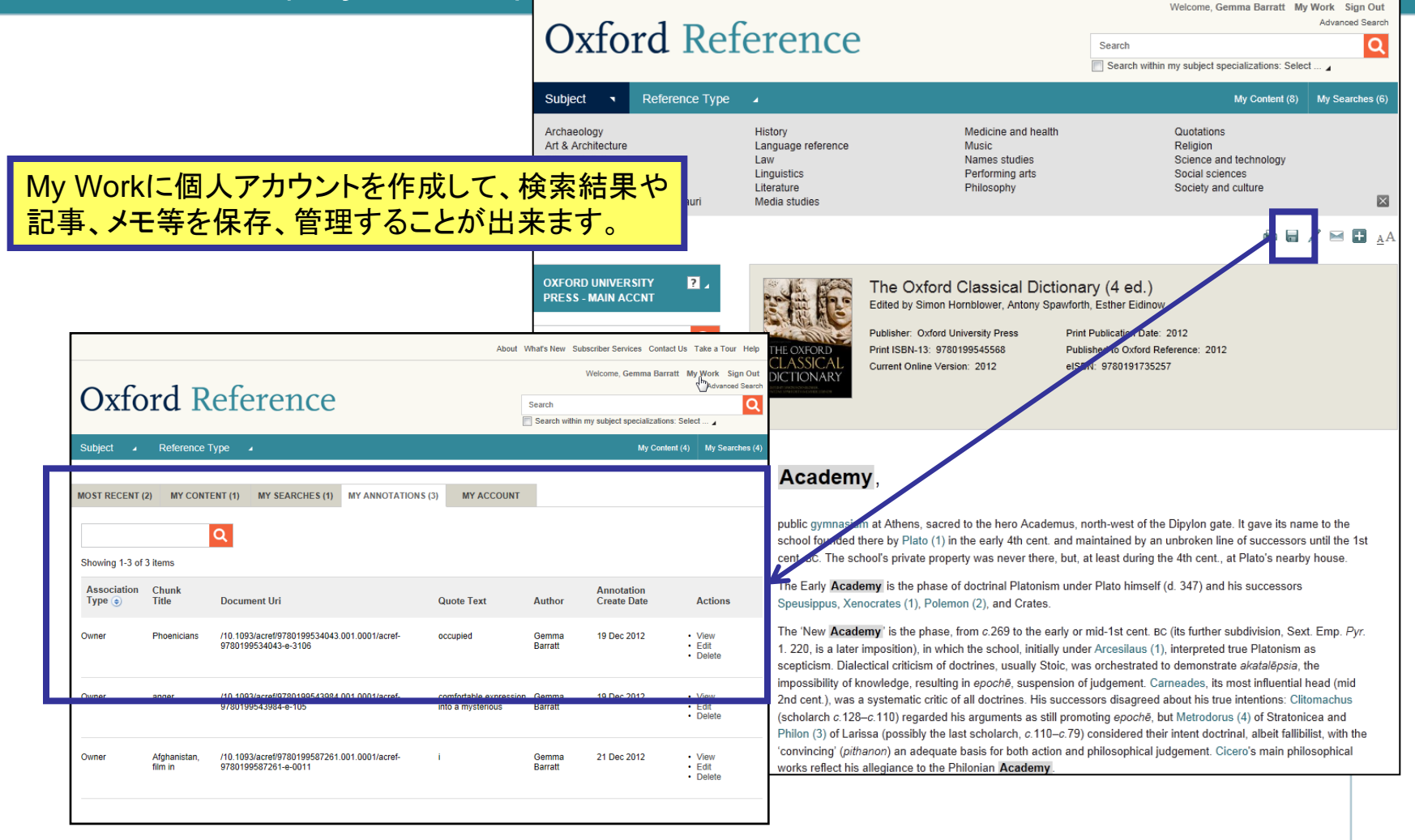

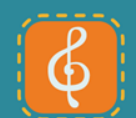

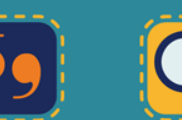

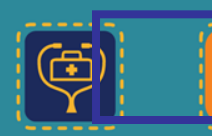

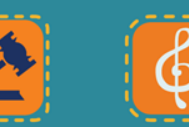

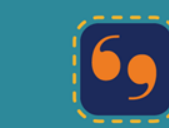

OXFORD UNIVERSITY PRESS

# 11. Oxford Indexアンダーバー

画面の一番下に表示されているOxford Index アンダーバーで、オック スフォード大学出版局の 他の電子リソースも検索 することができます。

ご利用図書館でご購読/ ご購入のあるコンテンツ は全文で閲覧できる他、 ご契約のないコンテンツ も抄録まで自由に閲覧 することができます。

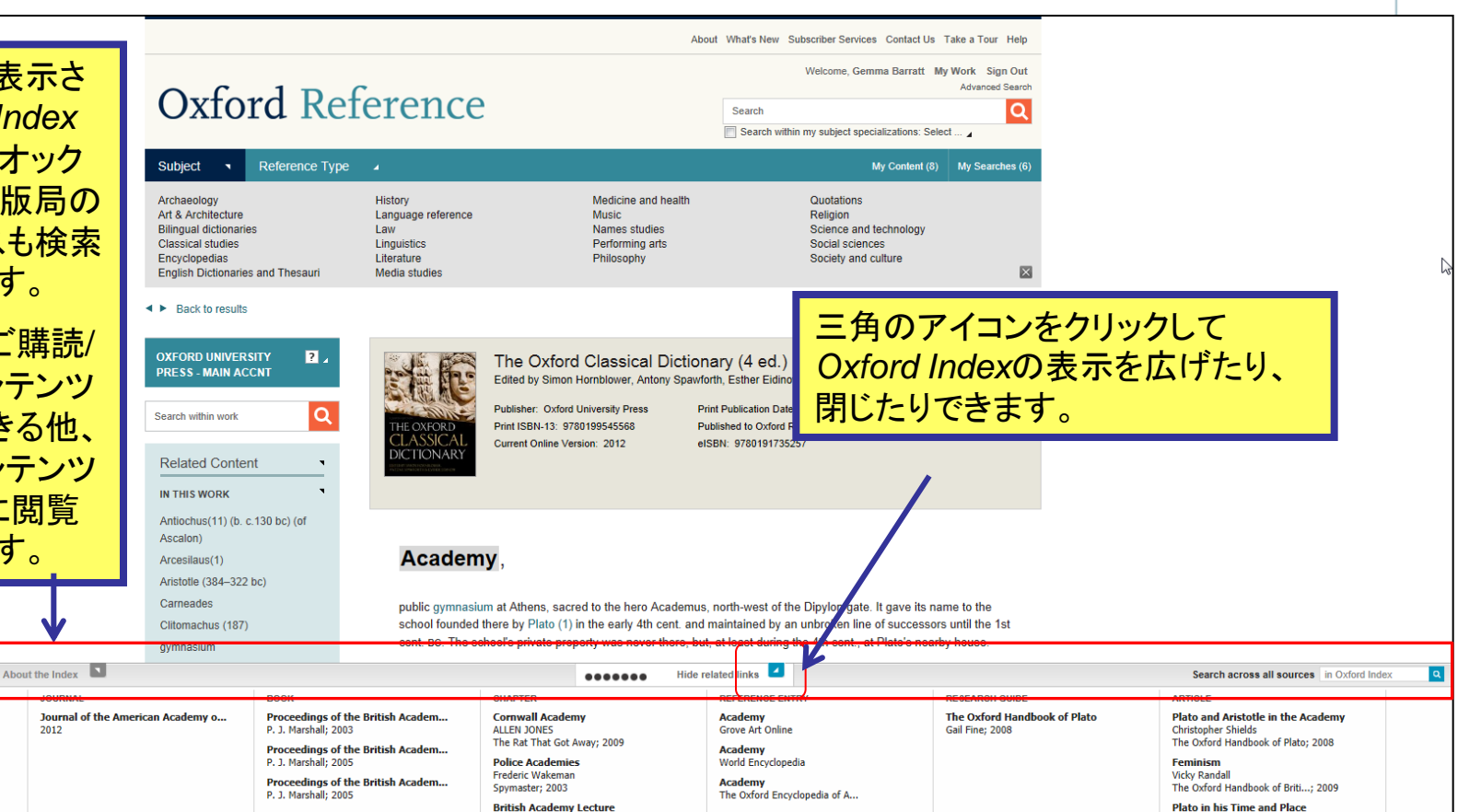

Oxford Art Journal; 2000

A new Internet Academy

ACADEMY TRADE MARK

The Academy, Limited

Reports of Patent, Design an...; 2000

Clemens Goldberg

Early Music; 2005

Shella McTighe

Oxford Index

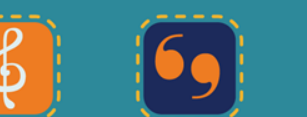

More Journals ×

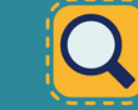

More Books »

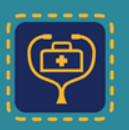

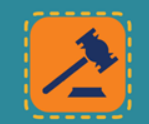

Proceedings of the British A...; 2003

E. A. Wrigley

More Chapters »

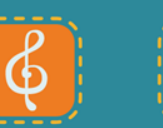

More Reference Entries »

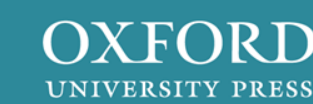

Malcolm Schofield

More Articles »

More Research Guides »

The Oxford Handbook of Plato: 2008

# より詳細な情報に関して

当利用ガイドでご紹介した情報はOxford Referenceで出来ることのごく一部です。

- Oxford Referenceのオンラインガイドは、こちらをご覧ください。 http://www.oxfordreference.com/page/tour/
- Oxford Referenceの詳細な製品情報はこちらをご覧ください。 <u>http://www.oxfordreference.com/page/about</u>

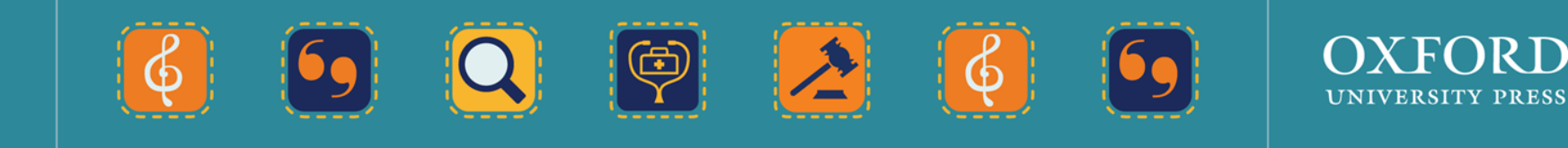

#### オックスフォード大学出版局のオンライン製品に関する情報は Librarian Resource Centreでご覧いただけます。

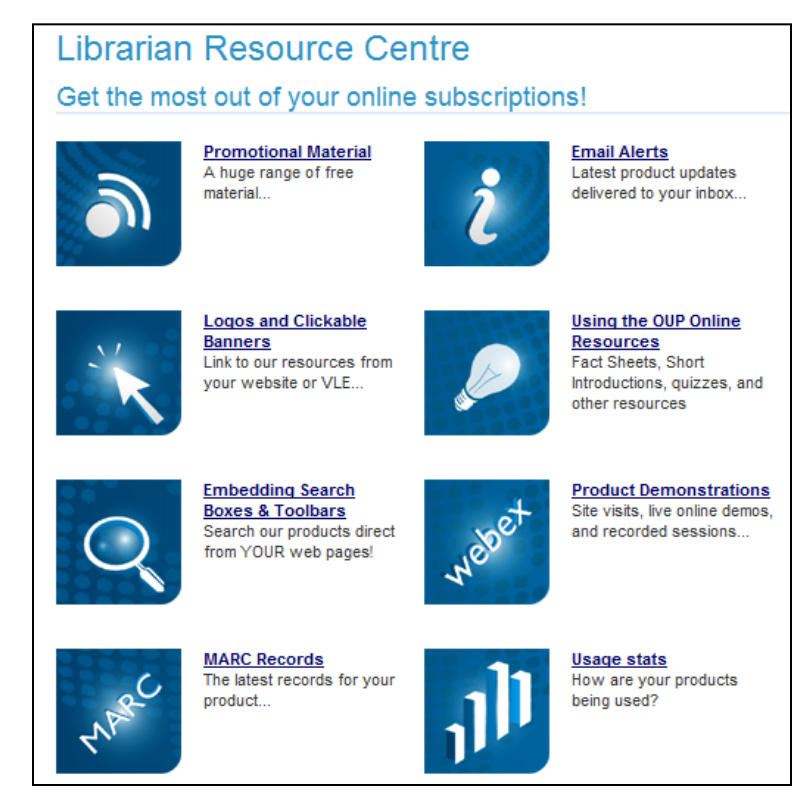

#### http://www.oup.com/online/japanese/

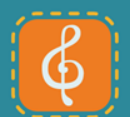

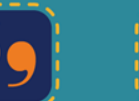

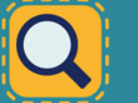

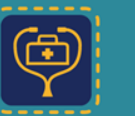

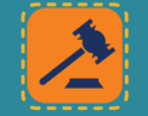

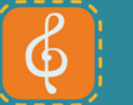

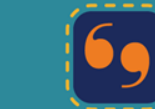

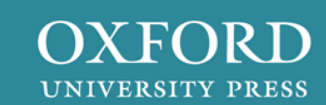